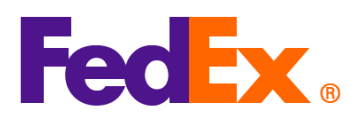

## Guide to Looking Up HS Codes

The <u>Harmonized System Code (HS Code)</u> is essential for import clearance into different countries/territories. It may go by different names depending on the shipment destination, e.g. Harmonized Tariff Schedule code (HTS) for the United States.

To ship to the U.S., entering the correct 10-digit H.T.S code helps identify and classify imported goods, avoiding potential customs delays, extra costs, and shipment holds.

FedEx offers following tools to assist customers in finding the right HS code, tailored to different shipping methods and preferences:

| Tools                                                             | Description                                                                                                    | Recommended for                                                                          |
|-------------------------------------------------------------------|----------------------------------------------------------------------------------------------------|------------------------------------------------------------------------------------------|
| <u>Global Trade Manager</u><br>(GTM)                              | This online tool can help you determine the<br>correct HS code for your products. You can<br>access it on the FedEx website and use it to<br>search for the code by product description.                                    | Any customers who<br>need a straightforward<br>and simple way to find<br>HS codes.       |
| <u>FedEx Ship</u><br><u>Manager™ at</u><br><u>fedex.com (FSM)</u> | As part of FedEx Ship Manager at fedex.com,<br>you can look up the HS code by searching for<br>relevant keywords during the shipment<br>creation process.                                                                   | Customers who use<br>FedEx Ship Manager™<br>at fedex.com (FSM) for<br>shipment creation. |
| <u>HS code lookup API</u>                                         | HS Code Lookup API offers a way to<br>integrate HS code searches directly into your<br>own system or eCommerce website. This<br>option provides flexibility and automation for<br>businesses with specific technical needs. | Customers who use<br>FedEx APIs to directly<br>integrate with FedEx.                     |

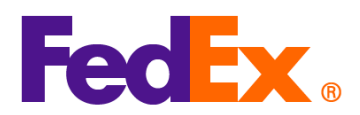

Note: fedex.com login is required to use all the above tools.

| FedEx Digital | Simple steps required                                                                                                    |  |  |  |
|---------------|----------------------------------------------------------------------------------------------------|--|--|--|
| Tools         |                                                                                                    |  |  |  |
| Global Trade  | 1. Go to Global Trade Manager: <u>https://www.fedex.com/GTM?cntry_code=my</u>                                                                                                    |  |  |  |
| Manager (GTM) | 2. Click 'Harmonized Code Search', then log in to your account.                                                                                                    |  |  |  |
|               | Product Profiles     FedEx Global Trade Manager                                                                                                    |  |  |  |
|               | Center Select the tool you need or check more than one to combine several tools then press "Go". All Tools                                                                                                    |  |  |  |
|               | View what the SedEx Clobel Trade                                                                                                    |  |  |  |
|               | Pedex Global Trade         Manager can do for         you.         Sector between between betwee |  |  |  |
|               | Country/Territory Profiles<br>Get a snapshot of country/territory information<br>including demographics, business information<br>and statistics.                                                                                                    |  |  |  |
|               | <ul> <li>3. Select the destination 'Country/Territory' and enter a product description or HS code for which to search.</li> <li>Close Window</li> </ul>                                                                                                    |  |  |  |
|               | Harmonized Code Search () Help V                                                                                                    |  |  |  |
|               | Harmonized codes are used internationally to catalog and describe products for tariff and regulatory purposes.<br>Select the destination country/territory and enter a product description or Harmonized Code for which to<br>search:<br>Country/Territory Select a country/territory  Search For All of these words  Search                                                                                                    |  |  |  |
|               |                                                                                                    |  |  |  |
|               | 4. Find the description and HS code that best matches the item you wish to classify.                                                                                                    |  |  |  |

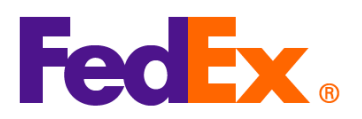

|               | Foder                                                                                                    |
|---------------|----------------------------------------------------------------------------------------------------|
|               | Close Window                                                                                                    |
|               | Harmonized Code Search Results () Help -                                                                                                    |
|               | 11 results returned for "silk knitted blouse"                                                                                                    |
|               | Review the results below and find the description that best matches the item you wish to classify. Where applicable,<br>click the associated code or description to further refine classification results. |
|               |                                                                                                    |
|               | Country/Territory United States   Search For silk knitted blous All of these words   Search                                                                                                    |
|               | Harmonized Code Description <back< td=""></back<>                                                                                                    |
|               | 6106 - Of other textile materials:                                                                                                    |
|               | 6108.90 - Of other textile materials:                                                                                                    |
|               | ✓ 6106.90.101000 Women's (438)                                                                                                    |
|               | ☑ 6106.90.102000 Girls' (438)                                                                                                    |
|               | Of silk or silk waste:<br>6 6106.90.150000 Containing 70 percent or more by weight of silk or silk waste (739)                                                                                             |
|               | Other:                                                                                                    |
|               | <ul> <li>☑ 6106.90.251000 Subject to cotton restraints (339)</li> <li>☑ 6106.90.252000 Subject to wool restraints (438)</li> </ul>                                                                         |
|               | ☑ 6106.90.253000 Subject to man-made fiber restraints (639)                                                                                                    |
|               | ☑ 6106.90.255000 Other (838)                                                                                                    |
|               | Other:  6106.90.301000  Subject to cotton restraints (339)                                                                                                    |
|               | ☑ 6106.90.302000 Subject to wool restraints (438)                                                                                                    |
|               | ☑ 6106.90.303000 Subject to man-made fiber restraints (639)                                                                                                    |
|               | 년 6106.90.304000 Other (838)                                                                                                    |
|               | < Back                                                                                                    |
|               | Top                                                                                                    |
|               |                                                                                                    |
| FedEx Ship    | How to find HS code in FSM:                                                                                                    |
| Manager™ at   | 1 Click 'ADD NEW ITEM' to add commodity item in 'Package contents' section                                                                                                    |
|               |                                                                                                    |
| fedex.com     | Q Package contents                                                                                                    |
| (Compact      |                                                                                                    |
|               | Items O Documents                                                                                                    |
| view/Comforta | DESCRIPTION HS CODE MADE IN QUANTITY WEIGHT CUSTOMS VALUE                                                                                                    |
| ble View)     |                                                                                                    |
| ,             | (i)                                                                                                    |
|               |                                                                                                    |
|               | No items yet defined. Please add at least one item.                                                                                                    |
|               |                                                                                                    |
|               | ADD NEW ITEM LOAD ITEM PROFILE                                                                                                    |
|               |                                                                                                    |
|               | 2 Enter relevant knowneds to search for HS code in 'HADMONIZED CODE' field                                                                                                    |
|               | 2. Enterrelevant Reywords to search for his code in marinomized CODE field.                                                                                                    |

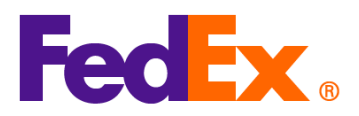

|            | Add commodity item                                                                                                    |
|------------|----------------------------------------------------------------------------------------------------|
|            |                                                                                                    |
|            | 🗇 ASK CUSTOMS AI                                                                                                    |
|            | ITEM DESCRIPTION (IN ENGLISH)*       ⑦         AUOZR92MEL/6204491000/Ladies' 100% silk knitted blouse, for casual wear       ⑦                                                                                                    |
|            | 71 / 450<br>① Enter the item's HS code or relevant keywords to find the classification.                                                                                                    |
|            | HARMONIZED CODE Q                                                                                                    |
|            | 25 search results for: Ladies' 100% silk knitted blouse, for casual wear                                                                                                    |
|            | Women's or girls' suits, ensembles, suit-type jackets, blazers, dresses, skirts, divided skirts, trousers, bib and brace overalls, breeches and shorts (other than swimwear) Of other textile materials <b>6204.49</b>                                            |
|            | Women's or girls' suits, ensembles, suit-type jackets, blazers, dresses, skirts, divided skirts, trousers, bib and brace overalls, breeches and shorts (other than swimwear) Containing 70 percent or more by weight of silk or silk waste (736)<br>6204.49.10.00 |
|            | Men's or boys' overcoats, car-coats, capes, cloaks, anoraks (including ski-jackets), wind-<br>cheaters, wind-iackets and similar articles, other than those of heading 6203 Of wool or                                                                            |
|            | Save as new commodity item profile                                                                                                    |
|            | CANCEL SAVE                                                                                                    |
|            | 3. Find the description and HS code that best matches the item you wish to classify. Fill in                                                                                                    |
|            | the rest of the commodity information and then click 'SAVE' to complete.                                                                                                    |
|            |                                                                                                    |
| FedEx APIs | Please submit your HS code lookup API request here: <u>FedEx API Request Form.</u> Upon                                                                                                    |
|            | verification, we will contact you to provide the detailed coding guide.                                                                                                    |
|            | Note: HS code lookup API is offered exclusively for customers who directly integrate with                                                                                                    |
|            | FedEx API to ship with FedEx.                                                                                                    |
|            |                                                                                                    |
|            |                                                                                                    |
|            |                                                                                                    |